## ③ 출입신청 - ④ 출입신청 - ⑤ 신청서 등록 클릭

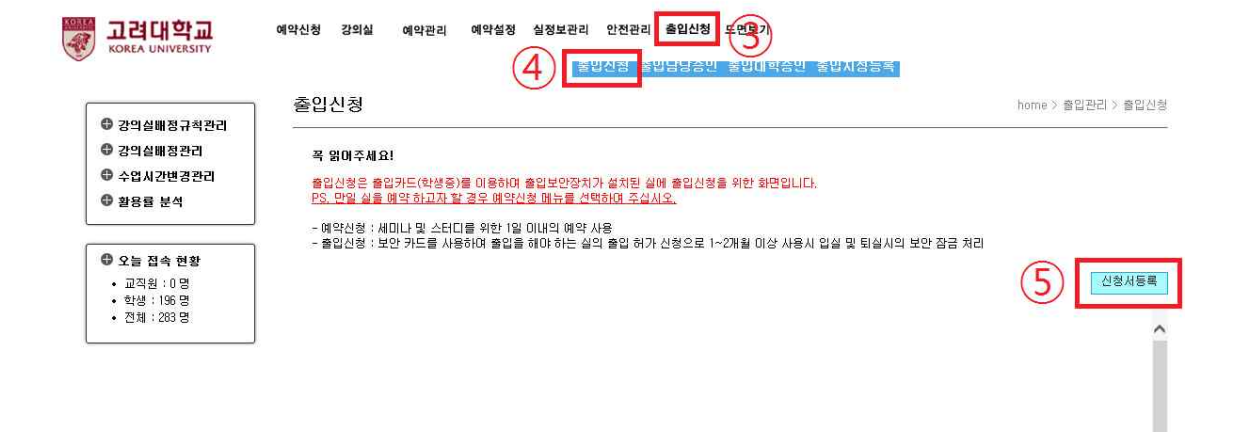

[안암] 02841 서울특별시 성복구 안암로 고려대학교 TEL.02-3290-1114 [세종] 30019 세종특별자치시 세종로 고려대학교 세종캠퍼스 TEL.044-860-1114 COPYRIGHT(C2014 KOREA UNIVERSITY, ALL RIGHTS RESERVED.

## ① KUPID 포털 접속후 '정보생활' ② 공간관리 및 예약신청 클릭

🐻 고려대학교

| all 01                                |                         | 전산자원등록/신청                                       | • 공가과리(정롱캠퍼스)                                        | 아전교육                       | ſ          |
|---------------------------------------|-------------------------|-------------------------------------------------|------------------------------------------------------|----------------------------|------------|
| 에 비원 이용                               | 비안페이지 🗸                 | ◦ IP주소 신청/반납                                    | • 공간관리(세종)                                           | 청탁금지법                      |            |
| · · · · · · · · · · · · · · · · · · · | 학사일정                    | <ul> <li>무선랜 이용안내</li> <li>드메이 시처/변경</li> </ul> | <ul> <li>수련관예약 · 확인</li> <li>소려과//요// 여조히</li> </ul> | · 교육수강 및 서약서제출             | ~ +        |
| 내 결재현황 🔡                              | - 2016학년도 겨울계절수업        | · 포레크 단경/전경                                     | 지 같은 제공에 가고 제                                        | · 외구성의동 신고서<br>- 초과사례금 신고서 | /-01-14    |
| 결재대기함 0건                              | - 2017학년도 제1학기 이중       | - 보안서비스 신청안내                                    | 선자세금계산서                                              |                            | -11-11     |
| ▶ 수신문서 <b>0</b> 건                     | - [세종] 16/2학기 세종캠       | • 네트워크사용자ID신청                                   | · 신급<br>· 세종                                         | · 제아서트로                    | -12-02     |
| ) 협조진행 0 건                            | - *공통사항* 1학년세미나         | 도서미납확인                                          | • 산학협력단                                              | - 제안서1차평가                  | -07-01     |
| 회람대기 0건                               | - 2016학년도 2학기 중간고       | 교직원찾기                                           | • 의료원 산학협력단                                          | • 제안서최종평가                  | i-10-31    |
|                                       | - 2016-2학기 1학년세미나       | 권한위엄                                            | • 세종산학협력단                                            | • 제안서관리                    | 6-12-25    |
|                                       | - [세종] 17학년도 세종캠        | · 접속위임묘청                                        | 정보보호교육                                               | 법전원 학생상담                   | -11-26     |
|                                       | - 2017학년도 제1학기 학생       | ▶ 위엄접쪽                                          | • 온라인교육                                              | • 학생지도 계획서                 | i-10-31    |
| 그저/하치 케즈며 교자의차기                       | • [세종] 실용중국어 심축         | 공간예약/관리                                         | 오프라인교육                                               | • 학생지도 결과                  | i-12-30    |
| 10/11 480 11224                       | - 2016학년도 제2학기/1        | 공간관리 및 예약신청                                     | 양성평등교육                                               | 국내외 교류협정 현황                | -12-30     |
|                                       | <u> </u>                |                                                 | · 성희롱/성매매예방교육                                        |                            |            |
| 무선랜신청 휴가신청 IP신청                       | 일반 공지사항 교원              |                                                 | • 영속덕에양교육                                            |                            | <u>^</u> + |
| يان                                   | - 😗 [10/26(수),17:30~19  | 00] 의급관리지스밤(LNS)인                               | 물먹모드 저                                               | e-ceaningxin, 20           | 016-10-25  |
| · 📯                                   | - 학생지원부 근로장학생 !         | - 학생지원부 근로장학생 모집                                |                                                      |                            |            |
| 시설물보수                                 | - [생명환경과학대학원]20         | - [생명환경과학대학원]2017년도 전기 석사과정 신입생 모집(야간           |                                                      |                            |            |
|                                       | -  졸업자격을 위한 제5          | - 🚯 졸업자격을 위한 제50회 한자이해능력인증시험 및 특강안내             |                                                      |                            |            |
|                                       | - 2016-2017 국제동계대학      | 국제지원센터 20                                       | 016-10-25                                            |                            |            |
|                                       | - [뇌공학과] - 10월 31일(     | - [뇌공학과] - 10월 31일(월) 뇌공학 콜로퀴엄 안내               |                                                      |                            |            |
|                                       | -  교양축제2016 Discov      | 기초교육원 20                                        | 016-10-25                                            |                            |            |
|                                       | - 😗 교양축제2016 Discov     | 기초교육원 20                                        | 016-10-25                                            |                            |            |
|                                       | - [학생상담센터] 2016년5       | - [학생상담센터] 2016년도 2학기 발표불안 해소를 위한 집단상담          |                                                      |                            |            |
|                                       | - University Plus 10월특건 | - University Plus 10월특강-샌드아트 공연                 |                                                      |                            |            |

| KOREA UNIVERSIT             | 추이시처 드로                                                                                   | 출법신                                                  | 1정 볼빕딤닝승빈 1                                       | 물법대획증번 물법지성능력                      | hame > 출인과귀 > 출인시원 > 출인시원 |  |  |
|-----------------------------|-------------------------------------------------------------------------------------------|------------------------------------------------------|---------------------------------------------------|------------------------------------|---------------------------|--|--|
| 강의실배정규칙관리                   |                                                                                           |                                                      |                                                   |                                    |                           |  |  |
| 강의실배정관리                     |                                                                                           |                                                      |                                                   |                                    | 출입신청 목록                   |  |  |
| 수업시간변경관리                    | 신청자 하정훈                                                                                   | (직원)                                                 | 소 속                                               | 법과대학 / 법학과행정실                      |                           |  |  |
| ♥ 활용률 분석                    | 연락처                                                                                       | NU 1022944                                           | 신청자 미메일                                           | hagasafa@korea,ac,kr               | (9)                       |  |  |
| 0                           | 임시카드번호                                                                                    | - X 2                                                | 시카드 사용시에만 입력                                      | 하세요.                               |                           |  |  |
| ♥ 오늘 접속 현황                  | N#110                                                                                     |                                                      |                                                   |                                    | ^                         |  |  |
| • 효덕권 : 0 8<br>• 학생 : 196 명 | 08N#                                                                                      |                                                      |                                                   |                                    | × .                       |  |  |
|                             |                                                                                           |                                                      |                                                   |                                    |                           |  |  |
|                             | ※ 출입신청 등록 안                                                                               | LH                                                   |                                                   |                                    |                           |  |  |
|                             | <ul> <li>▶승인담당 이 없거</li> </ul>                                                            | ~<br>나 정확하지 않은 경우 신청하더i                              | 라도 출입이 승인되지 않                                     | 습니다.                               |                           |  |  |
|                             | <ul> <li>▶승인담당 이 없거</li> <li>호실 검색이 되지</li> </ul>                                         | 나 정확하지 않은 경우 <mark>요</mark> 출입문의<br>많은 경우는 출입통제 관련 장 | <u>리처</u> 로 확인요청하며 주<br>비 <mark>가 없거나 다른실과</mark> | ·<br>십시오,<br>세콤 장비가 통합되어 있는 4      | 일입니다.                     |  |  |
|                             | <ul> <li>실에 세콤장비가 (<br/>하고 있을 경우 입</li> </ul>                                             | 설치되어 있음에도 검색이 되지<br>니다. 출입이 필요한 경우 학/                | 이 않는 경우는 학사지<br>사지원부를 방문하며 좋                      | 원부에서 실의 출입을 지정형:<br>출입을 요청하며 주십시오, | 으로 운명                     |  |  |
|                             | <ul> <li>지정형의 경우 신청</li> <li>신청 결과는 등록 후</li> </ul>                                       | 없이 학사지원부에서 담당자가 등<br>: 실별로 이메일로 통보드리며 승              | 록 후 바로 출입이 가능<br>인되지 않은 경우 출입할                    | 합니다<br>알 수 없습니다.                   |                           |  |  |
|                             | <ul> <li>출입 종료일은 임대</li> <li>출입 신청은 신청중</li> </ul>                                        | 기한을 초과할 수 없습니다. (임미<br>/취소(신청자)→승인/거부/취소(            | H기한은 본부에서 대며한<br>(승인담당)의 순서로 진행                   | 반 실의 사용 기한입니다.)<br>행됩니다.           |                           |  |  |
|                             | <ul> <li>본관에서 출입승인이 된 실이 있을 경우, 출입문(정문, 후문, 도서관방향, 문과대방향)은 자동으로 출입이<br/>가능합니다.</li> </ul> |                                                      |                                                   |                                    |                           |  |  |
|                             | <ul> <li>본관에서 출입승인<br/>가능합니다.</li> </ul>                                                  | !이 된 일이 있을 경구, 콜립문                                   | (성군, 후군, 도세한영                                     | 5명, 군화대영망)는 사용으도                   | 물집이                       |  |  |

⑥ 신청자 연락처, 이메일, 사유를 작성
⑦ 호실 정보 추가 버튼 클릭
⑧ 출입신청하고자 하는 건물/층/실/출입기간 선택
⑨ 모든 정보를 입력 후 출입신청 클릭